# 新乡学院高等学历继续教育网络教学平台操作流程

### 一、电脑端-登录网络学习平台

1.在浏览器中输入平台网址:xxu.jxjy.chaoxing.com

| 新乡学院继续教育学 | 学院            |   |                               |
|-----------|---------------|---|-------------------------------|
| 手机号登录     | 机构账号登录        |   |                               |
| 图 账号      |               | - | 一 账号为学号,入学年开<br>头例如2022XXXXXX |
| ▲ 密码      | イ 忘记密码?       |   | 初始密码,身份证后六位                   |
| 请输入右边四位数字 | ~653 <u>0</u> |   |                               |
|           | 登录            |   |                               |
|           |               |   |                               |
|           |               |   |                               |

学生在上图所示界面中,输入账号和密码,初次登录学习平台需强制 更改密码,验证手机号:

说明:

- A、 账号:是指学生的学号,学号为入学年开头的 10 位数字,例202XXXXXXX;
- B、 密码:学生登录学习平台的密码,默认是身份证后6位,如遇字母则大写,例02526X。

| 首次登录<br>验证手机号及个人信息后,可以通过手机号登录系统。                                                                 |
|--------------------------------------------------------------------------------------------------|
| +86 * 手机号                                                                                        |
| ○ 向右拖动滑块填充拼图                                                                                     |
| 参 验证码 获取验证码                                                                                      |
| 下一步                                                                                              |
| 设置新密码                                                                                            |
| 系统检测到您的密码为初始密码或弱密码,请设置新密码。<br>码。                                                                 |
| ▲ 输入密码 \\                                                                                        |
| <ul> <li>▲ 输入密码</li> <li>&gt;☆</li> <li>密码要求6-16位字符,至少包含数字、字母、_@#.0特殊字符</li> <li>两种元素</li> </ul> |
| 登录                                                                                               |

首次登录需绑定手机号、更改初始密码、设置新密码,设置完之后, 系统重新跳转至登录页面,重新输入账号、变更后的密码登录系统。

若输入的账号或密码不正确,点击"登录"按钮后,系统会弹出如下 图所示的提示框:

| 手机号登录                  | 机构账号登录          |
|------------------------|-----------------|
| all 2022afaef          |                 |
|                        | ₩ 忘记密码?         |
| 请输入右边四位数字              | 5214            |
| 用户名或密码错误,输入错误<br>经错误1次 | 5次后5分钟内无法登录,当前已 |

注意:若用户忘记密码,则点击忘记密码<mark>找回密码</mark>。依据绑定的手机 号可获取验证码找回,若没有设置绑定手机号,可以联系管理员进行人工 找回。

#### 2.学习观看课程

进入学习平台后,在个人空间的"课程"模块下,"进行中的课程" 栏会显示本学期已经开课的课程,选择任意课程,点击"进入学习"按钮 进入课程学习页面。

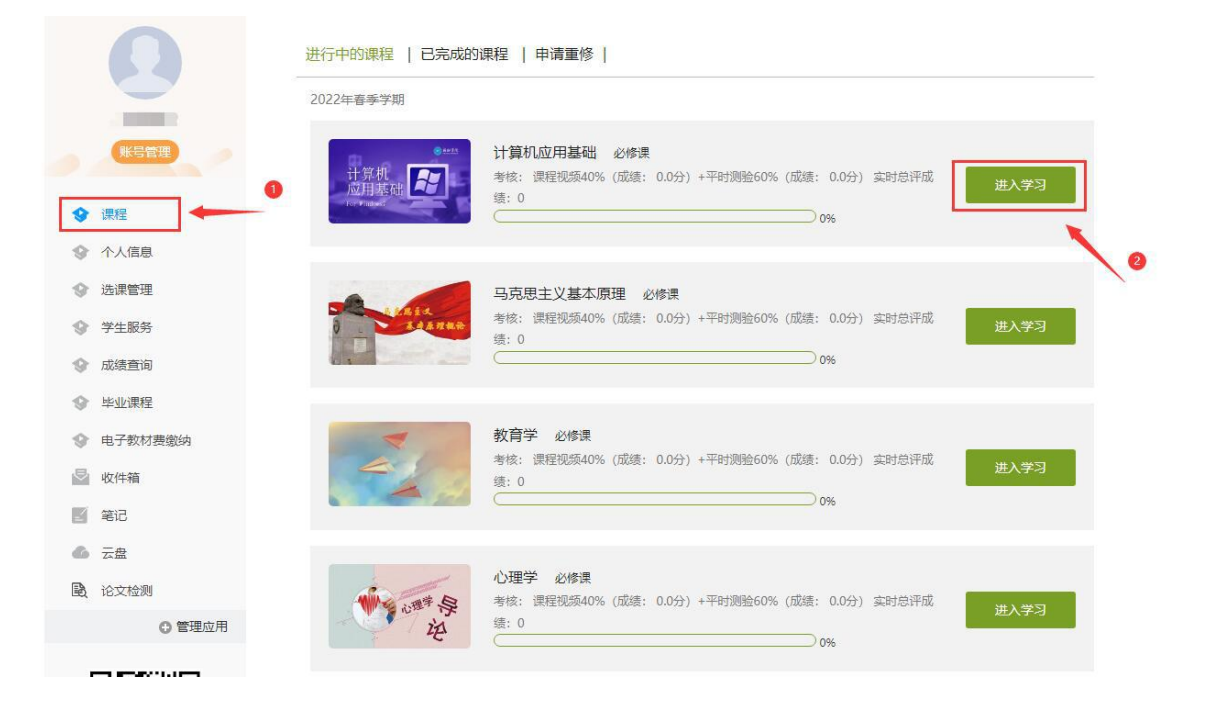

参考下图进入课程,观看视频,完成任务点,视频看完后,任务点的

### 橙色小圆点会变成绿色。

| 马克思   | 思主义基本原理概论 课程评价    | 〔首页〕 | 任务 | 进度    | 资料  | 通知 | 作业           | 考试   | 专家答疑   | 体验新版   |
|-------|-------------------|------|----|-------|-----|----|--------------|------|--------|--------|
| ● 待完  | 成任务点              |      |    |       |     |    |              |      |        |        |
| ~ 第1: | 章 绪论-走近马克思主义      | -    | -0 | (点击进行 | 亍看课 |    | and the last |      | /      | - sint |
| 1.1   | 走近马克思-马克思是顶天立地的伟人 |      |    | 0     |     | 2  | 位巴住          | 务点,会 | 往课程有元后 | 变成绿色。  |
| 1.2   | 走近马克思-马克思是有血有肉的常人 |      |    | (1)   |     |    |              |      |        |        |
| 1.3   | 马克思主义的创立和发展       |      |    | 0     |     |    |              |      |        |        |
| 1.4   | 马克思主义与中国          |      |    | Θ     |     |    |              |      |        |        |
| ^ 第2  | 章 感受世界的多样性和物质的统一性 |      |    |       |     |    |              |      |        |        |
| 2.1   | 什么是物质观            |      |    | 0     |     |    |              |      |        |        |
| 2.2   | 物质的存在形态           |      |    | (     |     |    |              |      |        |        |
| 2.3   | 意识的本质与特征          |      |    | 0     |     |    |              |      |        |        |
| 2.4   | 哲学的基本问题           |      |    | Θ     |     |    |              |      |        |        |
| ^ 第3  | 章 认识马克思的唯物主义辩证法   |      |    |       |     |    |              |      |        |        |
| 3.1   | 辩证法的秘密            |      |    | 0     |     |    |              |      |        |        |
| 3.2   | 中西方不同的辩证智慧        |      |    | (     |     |    |              |      |        |        |
| 3.3   | 辩证法的科学形态: 唯物主义辩证法 |      |    | 0     |     |    |              |      |        |        |
| 3.4   | 唯物主义辩证法的总观点和总特征   |      |    | Θ     |     |    |              |      |        |        |
| ^ 第4  | 章 理解唯物辩证法的内容与特征   |      |    |       |     |    |              |      |        |        |
| 4.1   | 联系和发展的基本环节        |      |    | 0     |     |    |              |      |        |        |
| 4.2   | 规律之一: 对立统一        |      |    | ۲     |     |    |              |      |        |        |
| 4.3   | 规律之二: 质量互变        |      |    | 0     |     |    |              |      |        |        |
| 4.4   | 规律之三: 否定之否定       |      |    | Θ     |     |    |              |      |        |        |
|       |                   |      |    |       |     |    |              |      |        |        |

3.考试

试卷随机组建,学生根据学校发布的考试通知进行线上考试。

试题主要由:单选题、多选题、判断题、简答题组成。学生考完试后, 客观题(单选、多选、判断)系统会自动判分,主观题(简答、论述题) 由教师批阅给分,最终考试得分由系统相加得出。

| 趣味英语与翻译                                                               | 首页 | 任务 | 统计 | 资料 | 通知 | 作业 | 考试 | PBL | 讨论 |
|-----------------------------------------------------------------------|----|----|----|----|----|----|----|-----|----|
| 我的考试   待批考试                                                           |    |    |    |    |    |    |    |     |    |
| 期末考试试卷(学银在线<br>考试时间: 2018-07-21 10.23 至 2018-07-30 00:00<br>考试状态: 已动期 |    |    |    |    |    |    |    |     |    |
| 血液                                                                    |    |    |    |    |    |    |    |     |    |

### 二、手机端平台 (学习通) 的使用流程

1.在手机应用市场搜索"学习通"下载,或扫描此二维码下载"学习通"。

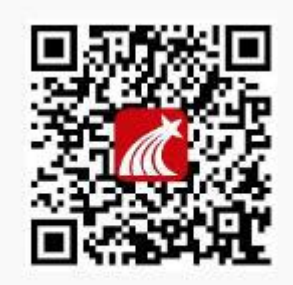

扫—扫下载手机应用

2.下载完成后,学生可以选择两种方式登录平台:

第一种: 首次登录时选择使用"手机号快捷登录", 首次登录时需根据系统提示绑定自己的机构(学院名称)和学号, 机构码为: "新乡学院继续教育学院"或者输入数字"118496"。绑定后, 即可直接用手机号和

## 密码登录平台。

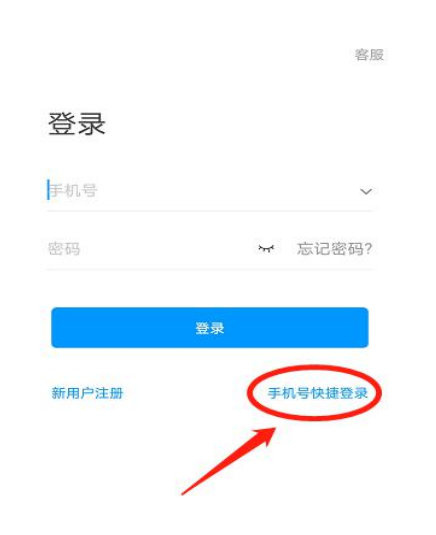

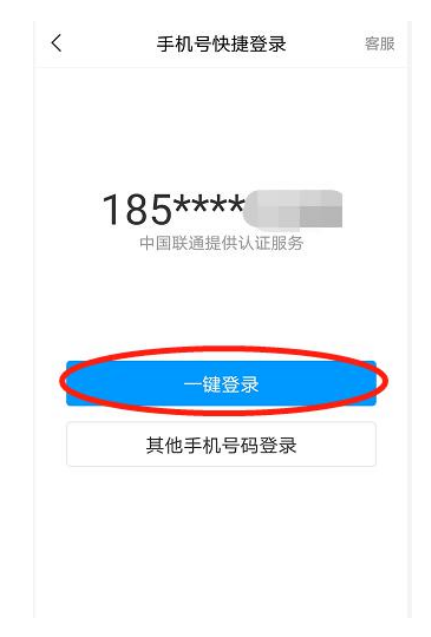

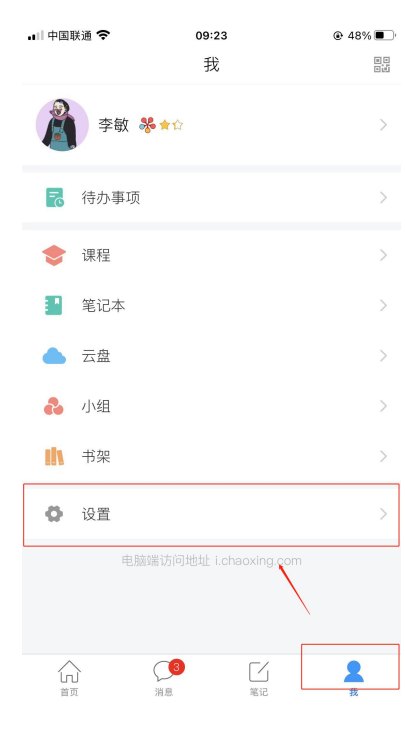

| 🖬 中国联通 🗢 | 09:23 |         |
|----------|-------|---------|
| <        | 设置    |         |
| 账号管理     |       |         |
| 消息推送设置   |       | >       |
| 语言设置     |       | >       |
| 护眼模式     |       |         |
| 管理存储空间   |       | >       |
| 帮助中心     |       | >       |
| 关于       |       | 5.1.4 > |
|          | 切换账号  |         |
|          | 退出登录  |         |
|          |       |         |
|          |       |         |
|          |       |         |
|          |       | 2       |

| •■   中国联通 ' |      | @ 48% 🔳 ·     |
|-------------|------|---------------|
| <           | 账号管理 | 2             |
| 手机号         |      | 15638229823 > |
| 修改密码        |      | >             |
| 单位设置        |      | 超星集团 >        |
| 实名认证        |      | 李敏 〉          |
| 人脸采集        |      | 未采集 >         |
| 账号注销        |      | >             |
|             |      |               |

| ull 中国联通 🗢           | 09:23    |      | ∎□中国联通 🕈          | ÷     | 09:23 |    |    | •II 中国联通 🗢 | 09:23 |    |
|----------------------|----------|------|-------------------|-------|-------|----|----|------------|-------|----|
| <                    | 我的単位     | 删除记录 | <                 |       | 甲位验让  |    | 客服 | <          |       | 客服 |
|                      |          |      |                   |       |       |    |    |            |       |    |
| 1                    | .)       |      |                   |       |       |    |    |            |       |    |
| ŧ.,                  |          |      | 118496            |       |       |    | 0  | 学号/工号      |       |    |
|                      |          |      | 新乡学               | 院继续教育 | 育学院   |    |    |            |       |    |
|                      |          |      |                   |       |       |    |    |            |       |    |
| 学 <sup>4</sup> ; Mig |          |      |                   |       |       |    |    |            |       |    |
| 学号/工号                |          |      |                   |       |       |    |    |            |       |    |
| 超星红                  |          |      | $- \wedge = \vee$ |       |       |    | 完成 |            |       |    |
| 超星智                  |          |      |                   |       |       |    |    |            |       |    |
| 扩打                   | 四平台      |      | 拼音                | 1     | 2     | З  |    |            |       |    |
| 0                    |          |      | эл ц              |       | -     | 5  |    |            |       |    |
|                      |          |      | #@¥               | 4     | 5     | 6  | 更多 |            |       |    |
| 郑州社区于帝——             | 上士兴口肥冬亚厶 |      | ABC               | 7     | 8     | 9  |    |            |       |    |
|                      | 添加单位     |      | •                 | .,:   | 0     | 空格 | 换行 |            |       |    |

第二种:选择"机构账号登录",依次填入机构(机构为:"新乡学院 继续教育学院"或者输入数字"118496"),账号为自己的学号,初始密 码为身份证后六位。同样,首次登录时,需根据系统提示绑定自己的手机 号。

| 容录    | 發展            | © " ■ ♣.4«<br>< | ●考这43% <b>■</b> 06:15<br>客服 | <                              | 客服 📃    |
|-------|---------------|-----------------|-----------------------------|--------------------------------|---------|
| 手机号   | ✔ 忘记密码?       | 机构账号登录          |                             | 机构账号登录<br>118496<br>新乡学院继续教育学院 | 0       |
| 新用户注册 | ∂录<br>手机号快捷登录 | 学号/工号<br>密码     | ₩ 忘记密码?                     | 密码                             | ₩ 忘记密码? |
| 其它受   | 登录方式          | 登录              | Ŧ                           | 新用户注册                          |         |

### 注意:有不清楚自己学号或忘记密码的需联系管理员进行处理。

3.课程学习

登录后,学生可在"我"模块下点击"课程"进入课程页面,在课程页面下,选择需要学习的课程进入学习。学习视频时支持讨论和添加笔记。

| .III 中国移动 穼 | 13:31              | Ø 74%     Ø | .III 中国移动 🗢              | 13:32                            |   | 中国移动        | tal @' 21.7K/s @ 🧮 | 3 🗩 5:22    |
|-------------|--------------------|-------------|--------------------------|----------------------------------|---|-------------|--------------------|-------------|
|             | 我                  |             | <                        | 我学的课 🗸                           | + | <           | 中国文学与中国传统文化        | 班级          |
| 朱金          | Y Y                |             | · 经济》                    | Q.1索<br>表                        |   | 本式III<br>任日 |                    | 雨计入试线<br>更多 |
| 扂 待办事项      | Ę                  | >           | superte                  | Pacher                           | 2 |             | 中国上古神话             | ^           |
|             | _                  |             | <ul> <li>4入这:</li> </ul> | ±                                | _ | 1.1 🕗       | 中国上古神话的产生及保存       | ۲           |
| 📚 课程        |                    | >           | superte                  | acher                            | > | 1.2 📀       | 中国上古神话的分类及内容       | ٢           |
| ▲ 云盘        |                    | >           |                          |                                  |   | 1.3 📀       | 中国上古神话蕴含的民族精神      | ۲           |
| 🚬 收藏        |                    | >           |                          |                                  |   | 1.4 📀       | 中国上古神话的文学魅力        | ٤           |
| გ 小组        |                    | >           |                          |                                  |   | 2           | 《诗经》               | ^           |
| 💾 笔记本       |                    | >           |                          |                                  |   | 2.1 📀       | 《诗经》概况             | ۲           |
|             |                    |             |                          |                                  |   | 22 📀        | 《诗经》的主题            | ۲           |
| ✿ 设置        |                    | >           |                          |                                  |   | 2.3 🕗       | 《诗经》的艺术成就          | ۲           |
|             | 电脑端 i.chaoxing.com |             |                          |                                  |   | 2.4 📀       | 《诗经》在文学史上的影响       | ۲           |
|             |                    |             |                          |                                  |   | 2.5 📀       | 《诗经》的文化精神          | ۲           |
|             |                    | 2           |                          | 〇<br>消息<br><sup>111</sup><br>111 | 2 | 3           | 陶渊明                | ^           |

4.做作业/考试。

学生在所学课程的任务模块下的"作业/考试"功能下可查看、进行学

| 校发布的作业和考试 |
|-----------|
|-----------|

| ull 中国移动 🗢 | 13:39      | ۰ 🖉 ۲2% |           | <b>~</b>                      |         |           |          |                |              |         |
|------------|------------|---------|-----------|-------------------------------|---------|-----------|----------|----------------|--------------|---------|
| <          | 大学计算机基础,测试 | 班级      | ·III 中国移动 | ·▼ 13::                       |         | € € 72% ■ | ull 中国移: | ब्रा रू        | 13:39        | • • 72% |
| 任务         | 章节         | 更多      |           |                               | 1500    | 2         | `        | 0207           | -5 M         |         |
| 🔎 讨论       |            | >       | fisik E   | 则验2020030922<br>已完成           | 1503    |           | 考试       | 0327<br>未交     |              |         |
| 🛃 作业/      | 考试         | >       | 作业<br>非   | 算法与程序设计<br><sup>未交</sup>      |         |           | 考试       | 新建试卷203<br>已完成 | 200322143602 |         |
| 通知 《大学     | 乡计算机基础,测试》 |         | 作业未       | 则验2020030922<br><sub>长交</sub> | 1503    |           |          |                |              |         |
| 割100 群聊    |            |         | 作业 养      | 新建作业2019102<br><sup>K交</sup>  | 3153057 |           |          |                |              |         |
| 白恆白板       |            |         |           |                               |         |           |          |                |              |         |
| 主题         | 讨论         |         |           |                               |         |           |          |                |              |         |

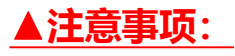

1.不能手机电脑同时登录,同时登录学习的系统提示会按作弊处理。

2.不能使用其他人的手机号码或者学号注册绑定。

3.在观看视频时,可以快进和倍速播放。

4.登录的账号必须是学号和手机号绑定在一起的,并保存好密码。课程在

个人学号下,未绑定好学号,无法看到课程,无法学习,不计学分。

5.在课程开放时间内完成学习任务。

6.考生要求看完视频才能考试,具体考试时间学校会在官网及系统上通知 和提醒。